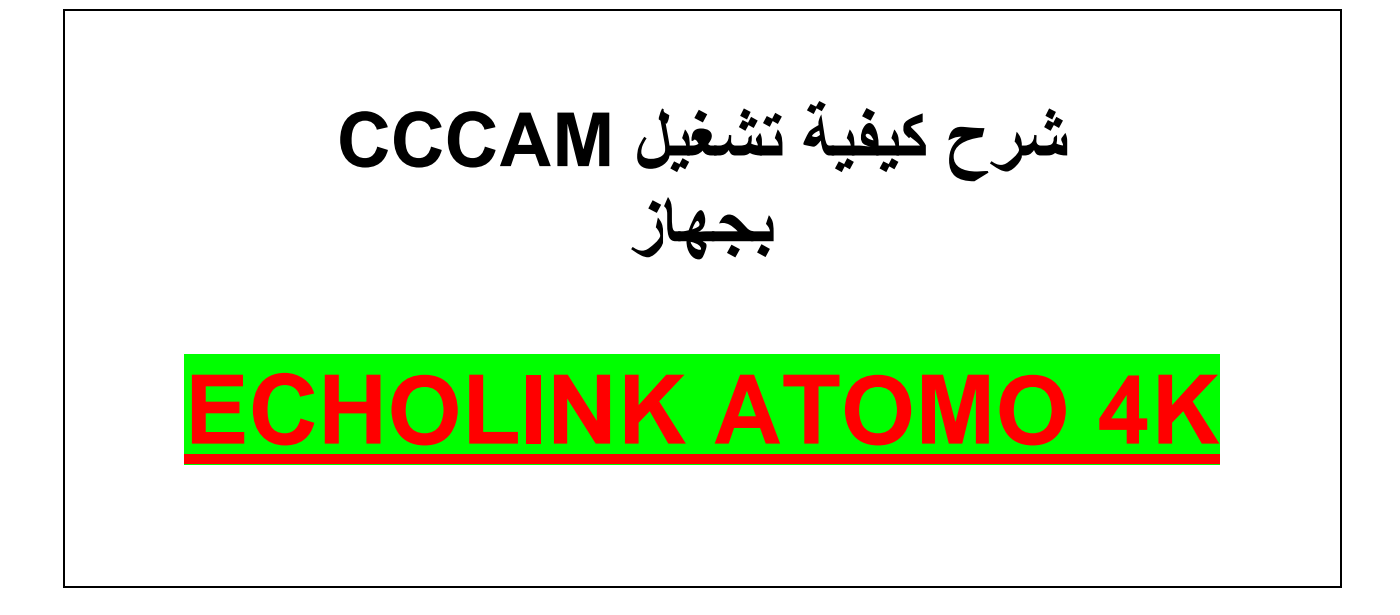

## نضغط على الزر MENU

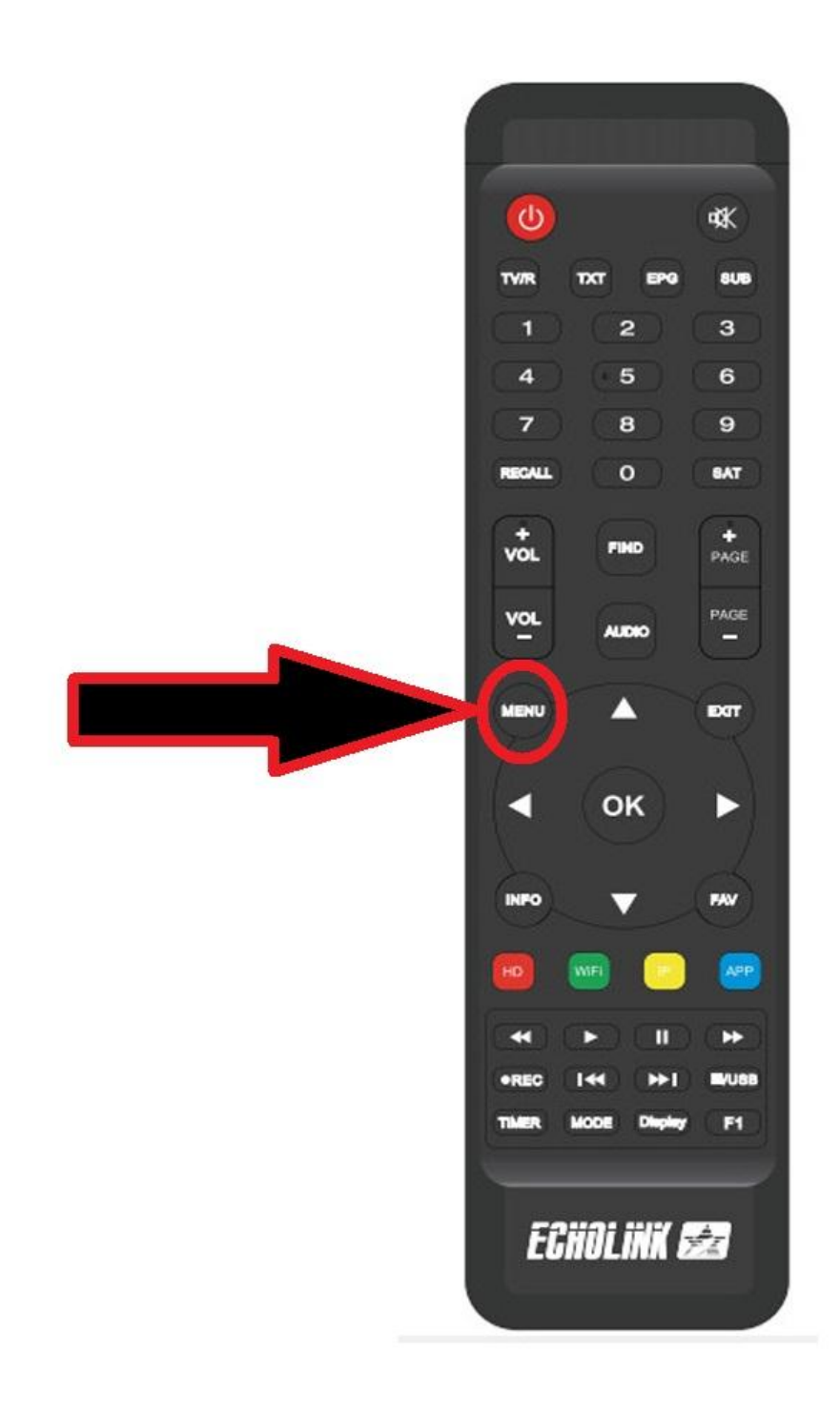

## ثم نذهب الى خانة Network Setting

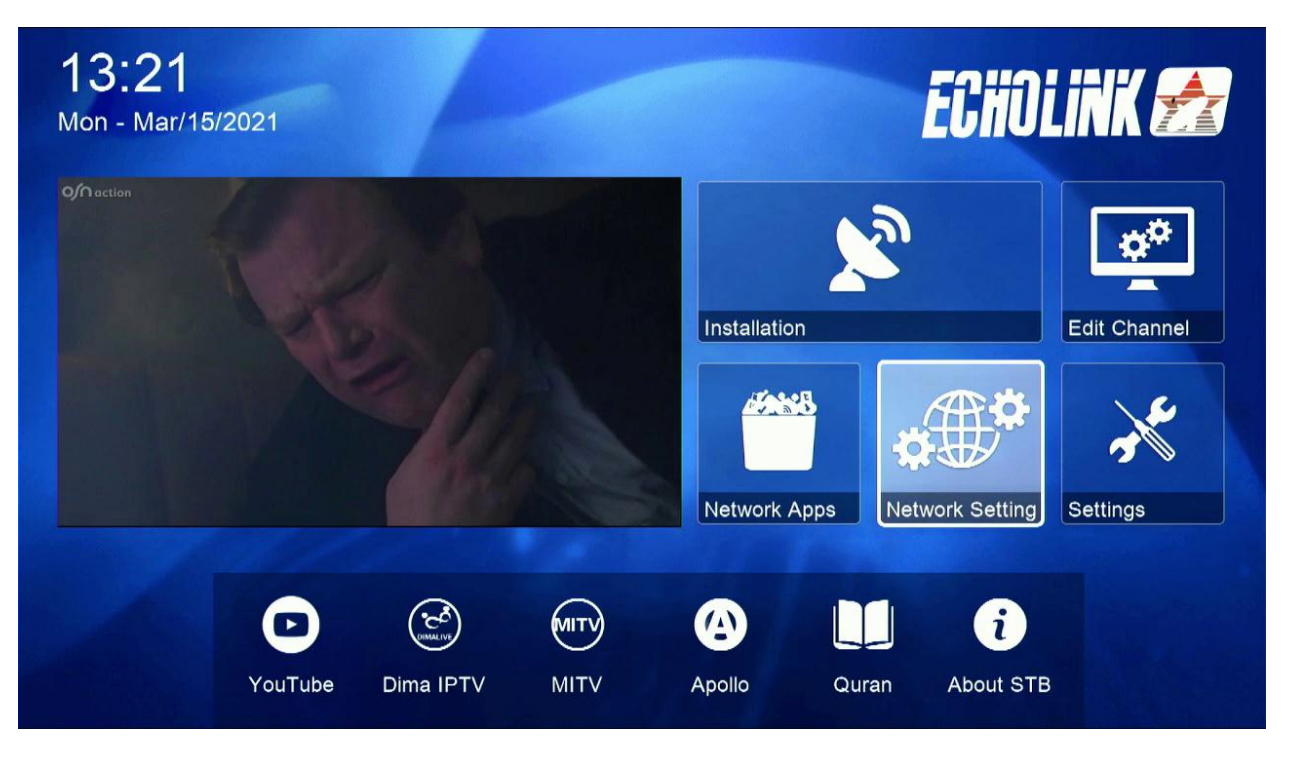

ثم نضغط على Server

| - | ─────── Network Setting ↔───── |  |
|---|--------------------------------|--|
|   | Server                         |  |
|   |                                |  |
|   |                                |  |
|   | 2/2                            |  |

ملاحظة في حالة لم تجد خائة Server

تعود للقنوات الفضائية ثم نضغط على زر AUDIO+000 بالريموت كنترول

بعد ذلك ستظهر لك Patch Enable

## نقوم بتغیر Server Type الی Cccam

| Server Setting |                       |                        |  |  |  |
|----------------|-----------------------|------------------------|--|--|--|
|                | IP/URL                |                        |  |  |  |
|                | TCP Port              | *****                  |  |  |  |
|                | DES Key               | *******                |  |  |  |
|                | User Name             |                        |  |  |  |
|                | Password              | ******                 |  |  |  |
|                | Server Type           | < NewCS/Mgcamd/Gscam > |  |  |  |
|                | Confirm               | ОК                     |  |  |  |
|                |                       |                        |  |  |  |
|                |                       |                        |  |  |  |
|                |                       |                        |  |  |  |
|                |                       |                        |  |  |  |
|                | Connected Servers : 0 |                        |  |  |  |
|                | Delete Disable Server | F1 Default             |  |  |  |

## ثم نقوم بأدخال معلومات السسيكام

|                       | Server Setting |           |   |  |
|-----------------------|----------------|-----------|---|--|
| IP/URL                | <              | 1 - ***** | > |  |
| TCP Port              |                | *****     |   |  |
| User Name             |                |           |   |  |
| Password              |                | ****      |   |  |
| Server Type           | <              | cccam     | > |  |
| Confirm               |                | ОК        |   |  |
|                       |                |           |   |  |
|                       |                |           |   |  |
|                       |                |           |   |  |
|                       |                |           |   |  |
|                       |                |           |   |  |
| Connected Servers : 0 |                |           |   |  |
| Delete Disable Server | F1 Default     |           |   |  |

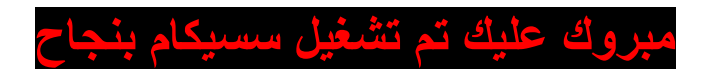

|                                 | Server Setting |                |   |   |
|---------------------------------|----------------|----------------|---|---|
| IP/URL                          | <              | 1 - ******     | > |   |
| TCP Port                        |                | के के के के के |   |   |
| User Name                       |                | 34658642       |   |   |
| Password                        |                | *****          |   |   |
| Server Type                     | <              | cccam          | > |   |
| Confirm                         |                | ОК             |   |   |
|                                 |                |                |   |   |
|                                 |                |                |   |   |
|                                 |                |                |   |   |
|                                 |                |                |   |   |
|                                 |                |                |   | _ |
| Connected Servers : 1 Connected |                |                |   |   |
| Delete Disable Server           | F1 Default     |                |   |   |